# Windows Full Disk Encryption

This guide takes you through the process of configuring Microsoft BitLocker *full disk encryption* on a system running Windows 7 or later. BitLocker can be enabled on an existing system – that is, existing data is kept and there should be no need to reinstall things. However, it is highly recommended that all important data be backed up first.

#### TPM

First, we must ensure the Trusted Platform Module (TPM) chip is enabled and active. You should check this in the system BIOS/UEFI. If you find that you can't enable BitLocker, it's probably due to the TPM not being enabled or activated.

## System System Info Processor Info Memory Info PCI Info Date/Time Boot Sequence HDD Boot Sequence Parimee TPM Security Off On board Devices This field controls the TPM security device. Video On = TPM security device is On Off = TPM security device is Off curitu ecurry dmin Password ystem Password prive O Password The factory default setting is **Off** sswor Chang Chassis Intrus Intrusion Aler TPM Security TPM Activation No Execute Power Management Maintenance POST Behavior Press **Left/Right** arrows to change setting Press **Enter** when done modifying this field Press **Esc** to cancel modification

#### Activate TPM

| E-Sustem 🖪                                |                                                                         |  |  |  |  |  |  |  |
|-------------------------------------------|-------------------------------------------------------------------------|--|--|--|--|--|--|--|
| System Info                               | TPM Activation                                                          |  |  |  |  |  |  |  |
| Processor Info                            |                                                                         |  |  |  |  |  |  |  |
| Memory Info                               |                                                                         |  |  |  |  |  |  |  |
| PCI Info                                  | Activate Deactivate (Clear)                                             |  |  |  |  |  |  |  |
| Date/Time                                 |                                                                         |  |  |  |  |  |  |  |
| Boot Sequence                             |                                                                         |  |  |  |  |  |  |  |
| HDD Boot Sequence                         |                                                                         |  |  |  |  |  |  |  |
| 🕀 – Drives                                |                                                                         |  |  |  |  |  |  |  |
| 🕀-Onboard Devices                         | This field can be used to enable/activate, deactivate/disable, or clear |  |  |  |  |  |  |  |
| ∲−Video                                   | ownership of the integrated TPM security device. Physical presence is   |  |  |  |  |  |  |  |
| <b>Ģ−Security</b>                         | implied when accessing this field.                                      |  |  |  |  |  |  |  |
| Admin Password                            |                                                                         |  |  |  |  |  |  |  |
| System Password                           | Activate = TPM security will be enabled and activated                   |  |  |  |  |  |  |  |
| Drive O Password                          | <b>Deactivate</b> = TPM security will be deactivated and disabled       |  |  |  |  |  |  |  |
| Drive 1 Password                          | Clear = TPM security ownership data will be cleared                     |  |  |  |  |  |  |  |
| Drive 2 Password                          |                                                                         |  |  |  |  |  |  |  |
| Password Changes                          |                                                                         |  |  |  |  |  |  |  |
| Chassis Intrusion                         |                                                                         |  |  |  |  |  |  |  |
| Intrusion Alert                           |                                                                         |  |  |  |  |  |  |  |
| TPM Security                              |                                                                         |  |  |  |  |  |  |  |
| TPM Activation                            |                                                                         |  |  |  |  |  |  |  |
| No Execute                                |                                                                         |  |  |  |  |  |  |  |
| 🛨 Power Management                        |                                                                         |  |  |  |  |  |  |  |
| 🕀 – Maintenance                           |                                                                         |  |  |  |  |  |  |  |
|                                           |                                                                         |  |  |  |  |  |  |  |
|                                           |                                                                         |  |  |  |  |  |  |  |
|                                           |                                                                         |  |  |  |  |  |  |  |
|                                           |                                                                         |  |  |  |  |  |  |  |
|                                           |                                                                         |  |  |  |  |  |  |  |
| D T Of Blatt                              | to always setting                                                       |  |  |  |  |  |  |  |
| Press Left/Right arrows to change setting |                                                                         |  |  |  |  |  |  |  |
| Press Ener when done modification         |                                                                         |  |  |  |  |  |  |  |
| rress LSC to cancer muc                   | The feat for                                                            |  |  |  |  |  |  |  |
|                                           |                                                                         |  |  |  |  |  |  |  |

#### Enable TPM

# BitLocker

To enable BitLocker, in Windows Explorer right-click on the system drive (or any other drive you want to encrypt) and select *Turn BitLocker on*.

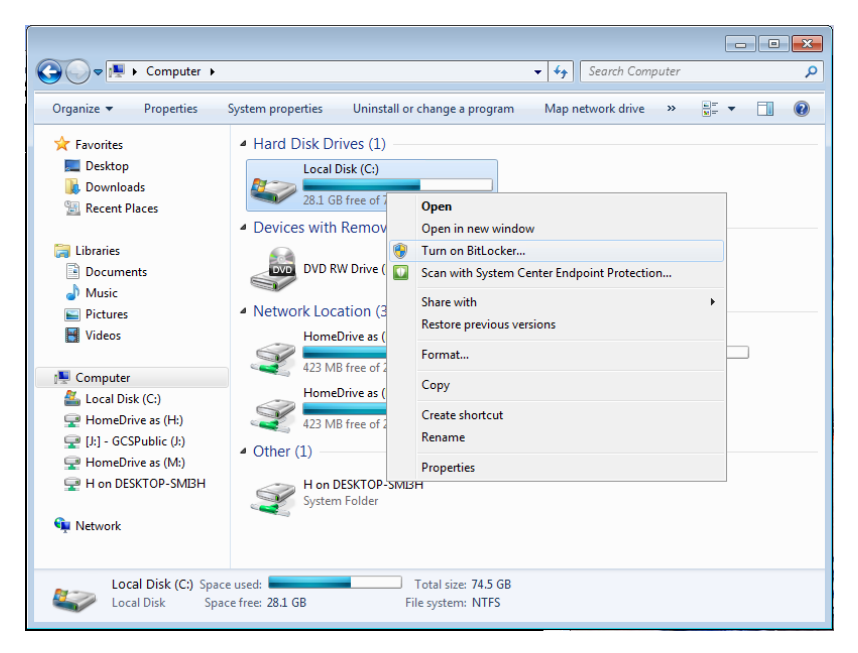

This will start the process by first checking the system's configuration. After that, the system will need to be restarted. BitLocker will then begin its setup.

NOTE: You may be asked how much of your drive you wish to encrypt. The options are used space only or entire drive. If this is a brand new computer, you can select the **used space** option. Otherwise, it's safest to choose **entire disc.** 

*NOTE:* For Windows 10 you may be asked an additional question during the process about whether you want to use the newer **XTS-AES** encryption. We recommend you select this option for system drive encryption.

### Recovery Key

You will then be asked how you would like to store your recovery key. This is an important step, as the key may be required at a later date. For example, whenever certain changes or upgrades are made to the hardware, BitLocker may require the recovery key to be entered.

We recommend that you store the recovery key in a secure network drive, on a memory stick, or print a copy and keep it in a safe place. (Consider doing more than one of these). For obvious reasons, the system will not allow storing the key in the drive you are encrypting!

| 🚱 🎭 BitLocker Drive Encryption (C:)                                                                                                    | <b>x</b> |
|----------------------------------------------------------------------------------------------------|----------|
| How do you want to store your recovery key?<br>A recovery key is different from your PIN or Startup key. It is used to access your files and folders if a<br>problem with your computer prevents you from doing so. |          |
| Save the recovery key to a USB flash drive                                                                                                    |          |
| Save the recovery key to a file                                                                                                    |          |
| Print the recovery key                                                                                                    |          |
| What is a recovery key?                                                                                                    |          |
| Next Can                                                                                                    | ncel     |

Once the recovery key is saved, the drive is ready to be encrypted. We recommend that you run the BitLocker system check, to ensure that the system can successfully use the recovery key.

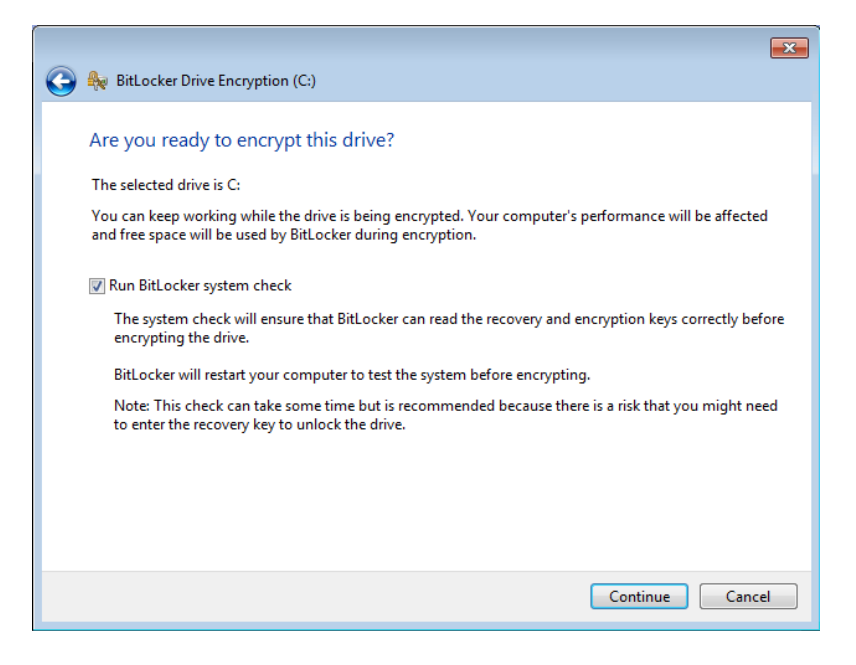

The system will then need to be restarted again, after which the encryption process begins.

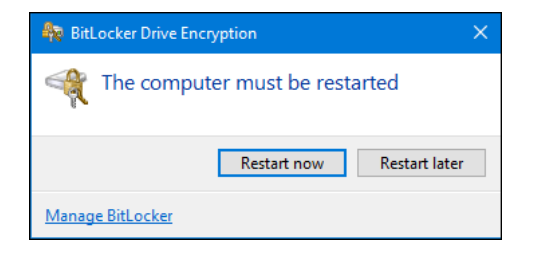

Once the system has restarted, you will now notice in Windows Explorer that there is a *padlock* on the drive, which denotes that BitLocker is tuned on for this drive.

| 😋 🗢 🖳 🕨 Computer 🕨                                                                                                    |                                                                                                    |
|----------------------------------------------------------------------------------------------------|----------------------------------------------------------------------------------------------------|
| Organize   Properties                                                                                                    | System properties Uninstall or change a program Map network drive » 🔮 🔻 🔳 🔞                                                                                                    |
| <ul> <li>★ Favorites</li> <li>■ Desktop</li> <li>▶ Downloads</li> <li>③ Recent Places</li> <li>② Documents</li> <li>&gt; Music</li> <li>≅ Pictures</li> <li>⊠ Videos</li> <li>★ Computer</li> <li>♦ Local Disk (C:)</li> <li>♀ HomeDrive as (M:)</li> <li>♥ Network</li> </ul> | Hard Disk Drives (1)     Local Disk (C:)     S.98 GB free of 74.2 GB     Devices with Removable Storage (1)     DVD RW Drive (D:)     Network Location (3)     HomeDrive as (H:)     Y     423 MB free of 2.00 GB     Y     123 MB free of 2.00 GB     Y |
| Local Disk (C:) Spa<br>Local Disk Spi                                                                                                    | ce used: Total size: 74.2 GB<br>ace free: 5.98 GB File system: NTFS                                                                                                    |

In the BitLocker Drive Encryption control panel, you'll see that the drive is Encrypting. Once completed, the BitLocker control panel will confirm that *BitLocker is on*.

|   |                                      |                                                                                                    |                    |  |       |            |                   |     | - 0 | × |
|---|--------------------------------------|----------------------------------------------------------------------------------------------------|--------------------|--|-------|------------|-------------------|-----|-----|---|
|   | 🚫 🗢 🏘 « System and Security          | <ul> <li>BitLocke</li> </ul>                                                                                                    | r Drive Encryption |  | •     | <b>4</b> 7 | Search Control Pa | nel |     | ٩ |
|   | Control Panel Home                   |                                                                                                    |                    |  |       |            |                   |     |     | 0 |
|   |                                      | Help protect your files and folders by encrypting your drives                                                                                                    |                    |  |       |            |                   |     |     |   |
|   |                                      | BitLocker Drive Encryption helps prevent unauthorized access to any files stored on the drives show<br>below. You are able to use the computer normally, but unauthorized users cannot read or use your |                    |  |       |            |                   |     |     |   |
|   |                                      | What should I know about BitLocker Drive Encryption before I turn it on?                                                                                                    |                    |  |       |            |                   |     |     |   |
|   |                                      | BitLocker Drive Encryption - Hard Disk Drives                                                                                                    |                    |  |       |            |                   |     |     |   |
|   |                                      | 🤷 🖉                                                                                                    | 3                  |  | 🛞 Tur | rn Off     | BitLocker         |     |     |   |
|   |                                      |                                                                                                    | Dn                 |  | 😗 Sus | spend      | Protection        |     |     |   |
|   |                                      | 0                                                                                                    |                    |  | 😗 Ma  | inage      | BitLocker         |     |     |   |
|   |                                      |                                                                                                    |                    |  |       |            |                   |     |     |   |
|   |                                      | BitLocker Drive Encryption - BitLocker To Go<br>Insert a removable drive to use BitLocker To Go.                                                                                                    |                    |  |       |            |                   |     |     |   |
|   |                                      |                                                                                                    |                    |  |       |            |                   |     |     |   |
|   |                                      |                                                                                                    |                    |  |       |            |                   |     |     |   |
|   |                                      |                                                                                                    |                    |  |       |            |                   |     |     |   |
|   |                                      |                                                                                                    |                    |  |       |            |                   |     |     |   |
|   | See also                             |                                                                                                    |                    |  |       |            |                   |     |     |   |
| 0 | TPM Administration                   |                                                                                                    |                    |  |       |            |                   |     |     |   |
| 0 | Disk Management                      |                                                                                                    |                    |  |       |            |                   |     |     |   |
|   | Read our privacy statement<br>online |                                                                                                    |                    |  |       |            |                   |     |     |   |
| - |                                      |                                                                                                    |                    |  |       |            |                   |     |     | _ |

You'll be able to use the system whilst the drive is being encrypted, however whilst this is in progress, it may be sluggish, and then return to normal once the encryption process is complete (which could be a few hours, or longer, so consider letting it run overnight). Thereafter, BitLocker should have no noticeable effect on system performance.

#### Advanced management

The command line tool provides further information about the system's disks and their BitLocker status, as well as allowing you to control other aspects of disk encryption. We can use it to also monitor the disc encryption progress, shown below via the command, **manage-bde -status**. For more functionality see the output from the command **manage-bde -?**.

NOTE: You require local admin rights to run manage-bde commands.

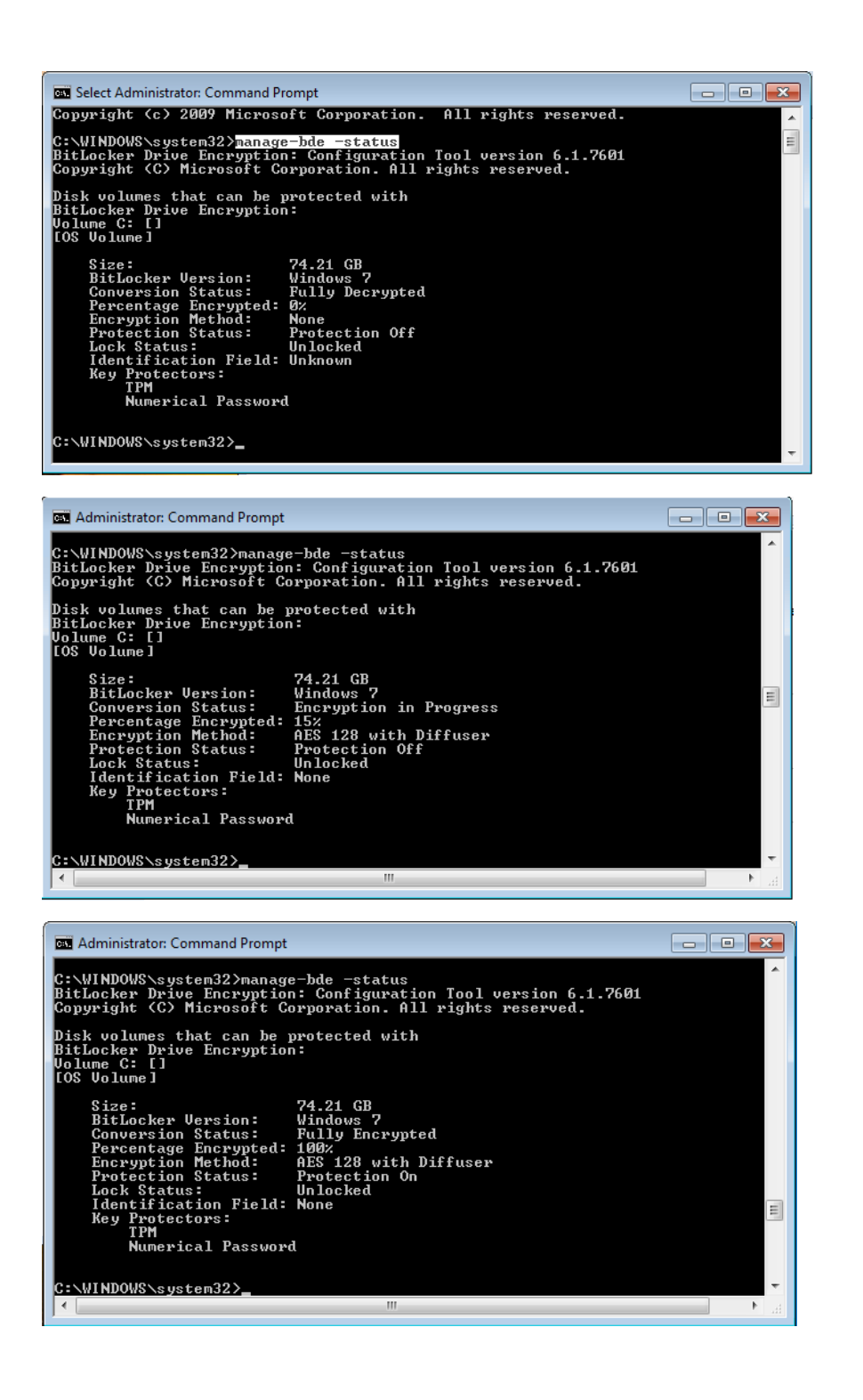